First they need to create a contact in Protractor and assign it with both < Parts Supplier > and < Supplier Connection > contact category.

Then go to Tools | Location | Parts Supplier Setup.

Click on the supplier just created, in this case the supplier is named "IAP".

Choose Connection Type of IAP.

Enter the user name and password here.

Enter the catalog user ID assigned by Protractor.

If this is your default supplier you can check the Default Online Parts Supplier check box.

| 🕼 Parts Supplier Setup |                              |                                |                               |  |
|------------------------|------------------------------|--------------------------------|-------------------------------|--|
| 🔛 <u>S</u> ave         | 🔆 <u>T</u> est Communication | 🕽 Download MCL 🛛 🔊 <u>C</u> lo | lose 🕐                        |  |
| 5                      | IAP<br>Napa<br>NAPA B2B      | (Connection)                   | Parameters                    |  |
|                        |                              | Connection Ty                  | rpe IAP 🗸 🗸                   |  |
|                        |                              | User Nan                       | me 20100601                   |  |
|                        |                              | Passwo                         | ord password                  |  |
|                        |                              | Catalog User 1                 | ID Pro_AA0000_IAP             |  |
|                        |                              | C                              | Default Online Parts Supplier |  |
|                        |                              |                                |                               |  |
|                        |                              |                                |                               |  |

Click on the Parameters tab.

Enter the Login Seller ID and Partner Company. The URL is always <u>http://commportal.buyiap.com/ICPServlet</u>

| 🕼 Parts Supplier Setup |                         |                                  |   |  |  |
|------------------------|-------------------------|----------------------------------|---|--|--|
| 🖬 <u>S</u> ave         | 🔆 Test Communication    | 🛍 Download MCL 🛛 <u>C</u> lose 🛛 |   |  |  |
| æ                      | IAP<br>Napa<br>NAPA B2B | <u>Connection</u>                | 7 |  |  |
|                        |                         | Login Seller ID 1234             |   |  |  |
|                        |                         | Partner Company                  |   |  |  |
|                        |                         | URL rtal.buyiap.com/ICPServlet   |   |  |  |
|                        |                         |                                  |   |  |  |
|                        |                         |                                  |   |  |  |
|                        |                         |                                  |   |  |  |

Now you can hit Test Communication and it should succeed.

And then you can do Download MCL and it should download the MCL into the catalog user ID you have specified.

Hit save now and the IAP supplier setup is completed.